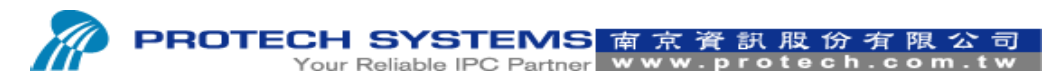

No 24, Lane 365, Yang Goang Street, Nei Hu District, Taipei 114, Taiwan, R.O.C Tel: 886 - 2 - 8751 -- 1111 Fax: 886 - 2 - 8751 -- 1199

# How TO Upload Logo Image And Print Logo

# On The PS3100 SOP

1. Please entry device manager and then select USB Printing Support → Update Driver

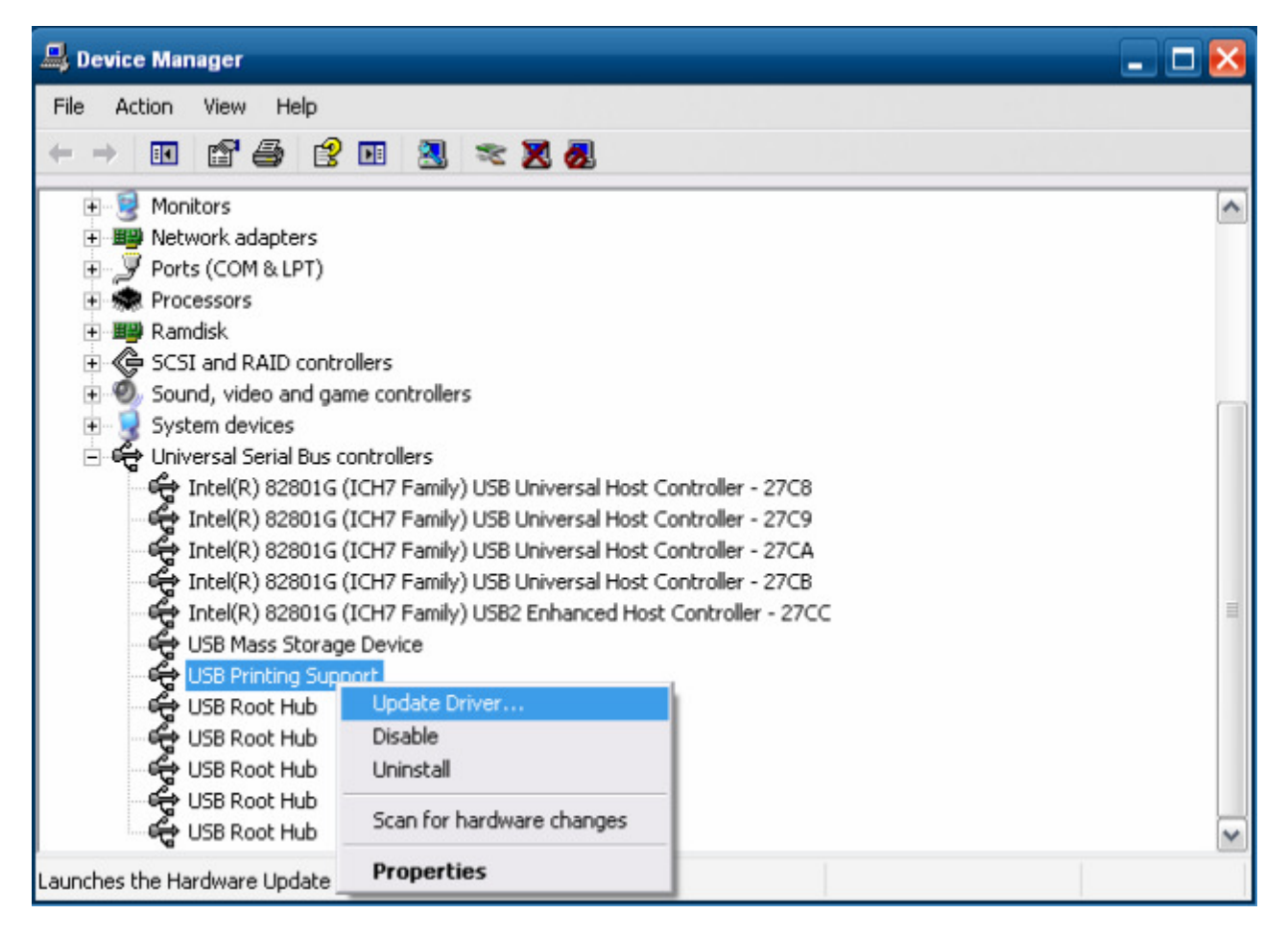

2. Please select "Install from a list or specific location(Advanced)" and then click Next

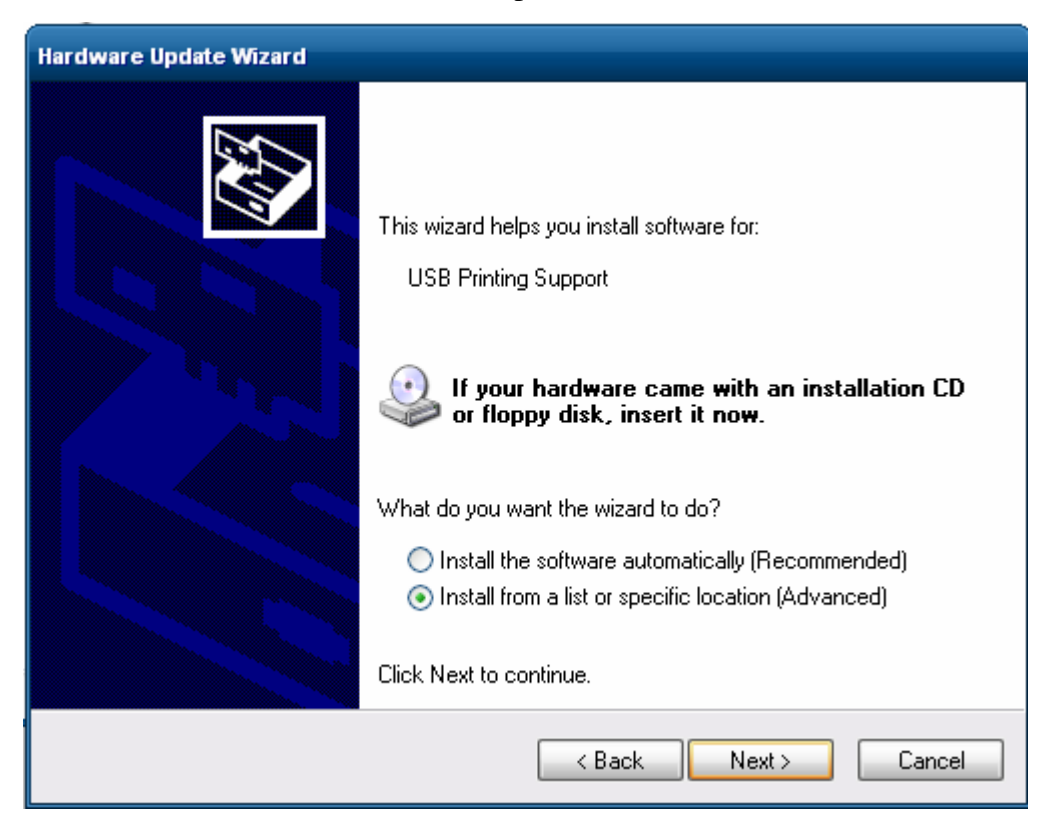

3. Please select "Don't search, I will choose the driver to install"

| dware  | Update Wizard                                                                                                    |
|--------|----------------------------------------------------------------------------------------------------|
| Please | choose your search and installation options.                                                                                                    |
| 0      | Search for the best driver in these locations.                                                                                                    |
| ľ      | Use the check boxes below to limit or expand the default search, which includes local<br>baths and removable media. The best driver found will be installed.  |
|        | Search removable media (floppy, CD-ROM)                                                                                                    |
|        | Include this location in the search:                                                                                                    |
|        | E:\ Browse                                                                                                    |
|        | Don't search I will choose the driver to install                                                                                                    |
| (<br>t | Choose this option to select the device driver from a list. Windows does not guarantee that<br>he driver you choose will be the best match for your hardware. |
|        |                                                                                                    |
|        | < Back Next > Cancel                                                                                                    |

#### 4. Please select "Have Disk"

| ardware Update Wizard                                                                                                    |
|----------------------------------------------------------------------------------------------------|
| Select the device driver you want to install for this hardware.                                                                                                  |
| Select the manufacturer and model of your hardware device and then click Next. If you have a disk that contains the driver you want to install, click Have Disk. |
| Show compatible hardware                                                                                                    |
| Model                                                                                                    |
| SI USB Printing Support Version: 5.1.2600.0 [7/1/2001]                                                                                                    |
| USB Printing Support Version: 2.1.12.1 [1/7/2010]                                                                                                    |
| 🖙 This driver is digitally signed                                                                                                    |
| Tell me why driver signing is important                                                                                                    |
| < Back Next > Cancel                                                                                                    |

#### 5. Please select "Browse"

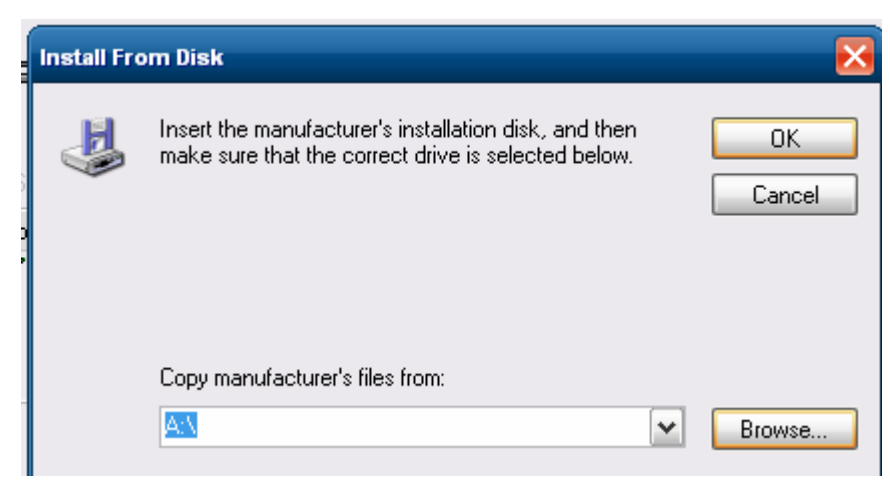

6. Please select driver path "Printer API v1.5\USB\_Printing\_Support" for install driver

| Locate File            |                |                   |           |          | ? 🔀    |
|------------------------|----------------|-------------------|-----------|----------|--------|
| Look in:               | 🚞 USB_Printing | _Support          | ~         | 3 🦸 🖻    |        |
| My Recent<br>Documents | USB_Printing_  | Support           |           |          |        |
| Desktop                |                |                   |           |          |        |
| My Documents           |                |                   |           |          |        |
| My Computer            |                |                   |           |          |        |
|                        | File name:     | USB_Printing_Su   | pport     | ~        | Open   |
| My Network             | Files of type: | Setup Information | n (*.inf) | <b>V</b> | Cancel |

#### 7.

7-1 Please entry (A) folder path

7-2 Please execute (B) printer test AP

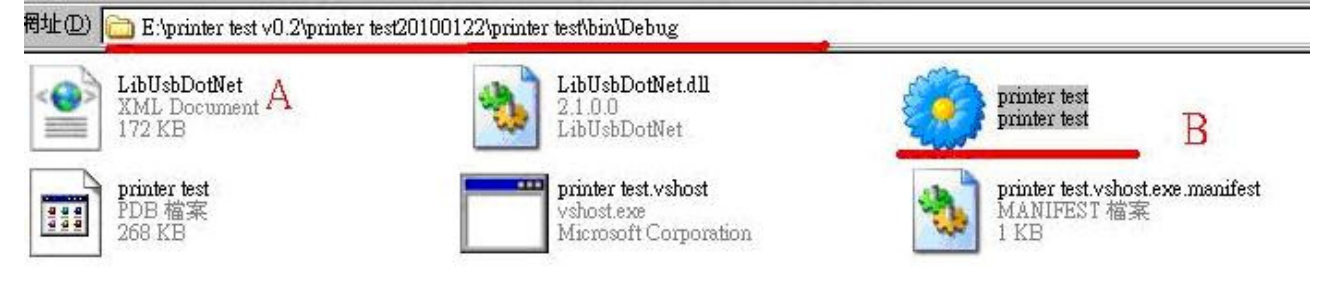

## 8. Please select File→Open→Usb port

|   | Open 🕨                      | Rs232 Com port |   |
|---|-----------------------------|----------------|---|
|   | Printer Initialize          | Usb port       | - |
|   | Extension Memory Initialize |                | - |
|   | Hardware Reset              |                |   |
|   | Function Settings           |                |   |
|   | Exit                        |                |   |
| _ |                             |                |   |

9. Please select "Vid:0x619 Pid 0x016(rev:106) – USB Printing Support → "start""

| 🔡 Usb connect                                          |     |       |
|--------------------------------------------------------|-----|-------|
| USB connect :                                          |     |       |
|                                                        | × ( | Start |
| Vid:0x0619 Pid:0x0116 (rev:106) - USB Printing Support |     |       |

10. Please select "Image Function"→ "NV Bit Image Define" And then select logo image file to upload Logo image to CGROM

| File       Image Function       String Function       Barcode       Auxiliary Function       Help         Text F       Downloaded Bit Image Registration       Image Define       IV       Image       Image         Image Bit Image Mode Print       Bit Image Mode Print       Image       Image       Image | 📕 Min  | ii-Pos Printer Te                      | esting Application                                                                                                    | n       |                    |      |
|----------------------------------------------------------------------------------------------------|--------|----------------------------------------|----------------------------------------------------------------------------------------------------|---------|--------------------|------|
| Text I Downloaded Bit Image Registration Ima Ima Bit Image Mode Print Bit Image Mode Print                                                                                                    | File   | Image Function                         | String Function                                                                                                    | Barcode | Auxiliary Function | Help |
| Bit Image Mode Print                                                                                                    | Text I | Downloade<br>NV Bit Ima                | Downloaded Bit Image Registration<br>NV Bit Image Define<br>Bit Image Mode Print<br>Downloaded Bit Image Print<br>NV Bit Image Print |         |                    |      |
| NV Bit Image Print                                                                                                    |        | Bit Image M<br>Downloade<br>NV Bit Ima |                                                                                                    |         |                    |      |
|                                                                                                    |        |                                        |                                                                                                    |         |                    |      |
|                                                                                                    |        |                                        |                                                                                                    |         |                    |      |
|                                                                                                    |        |                                        |                                                                                                    |         |                    |      |

#### 11. Logo upload successfully.

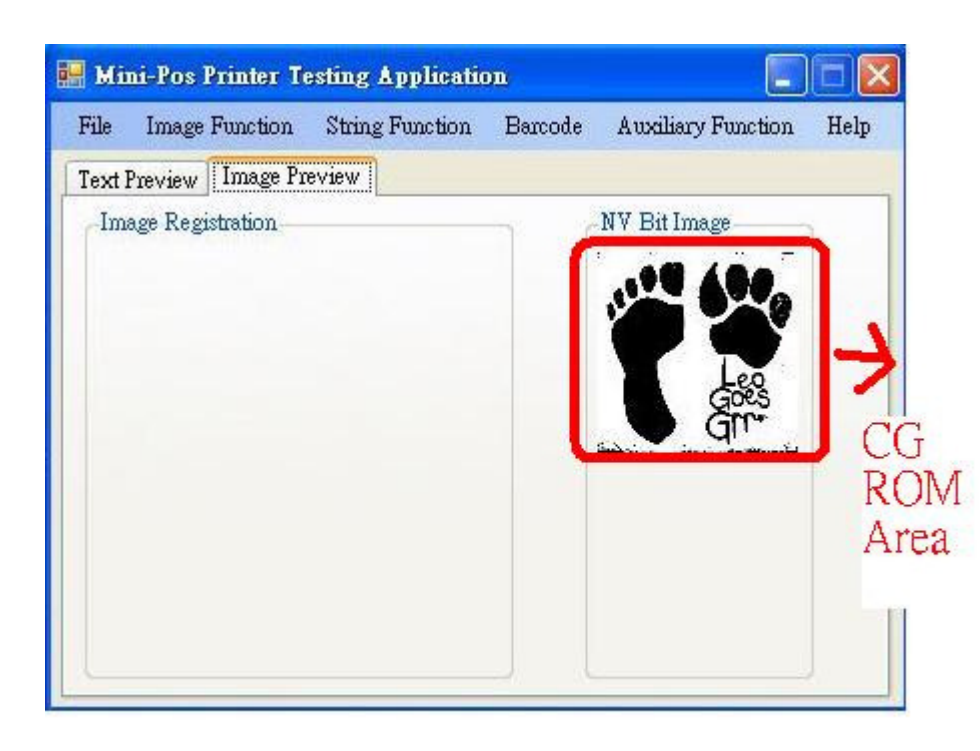

12. You are able to upload second logo to CG ROM

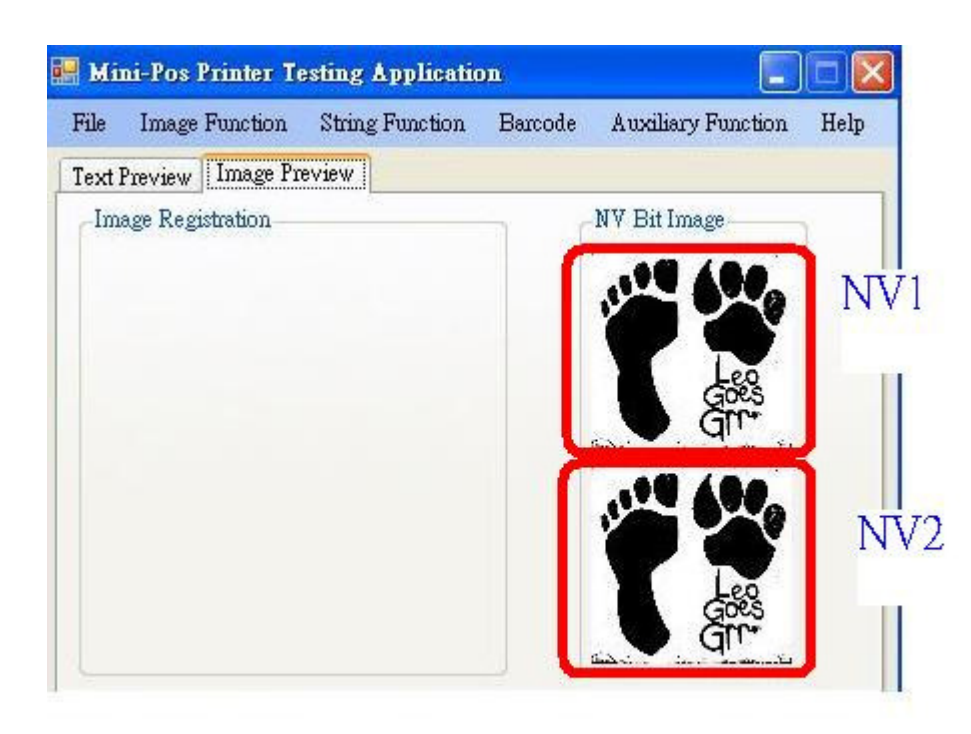

13. Please select "Image Function" → "NV Bit Image Print"

→"NV1"→"Normal mode printing" for print out NV1 logo

Note: If you want to print out NV2 logo, please select "NV2" → "Normal mode printing for print out NV2 logo."

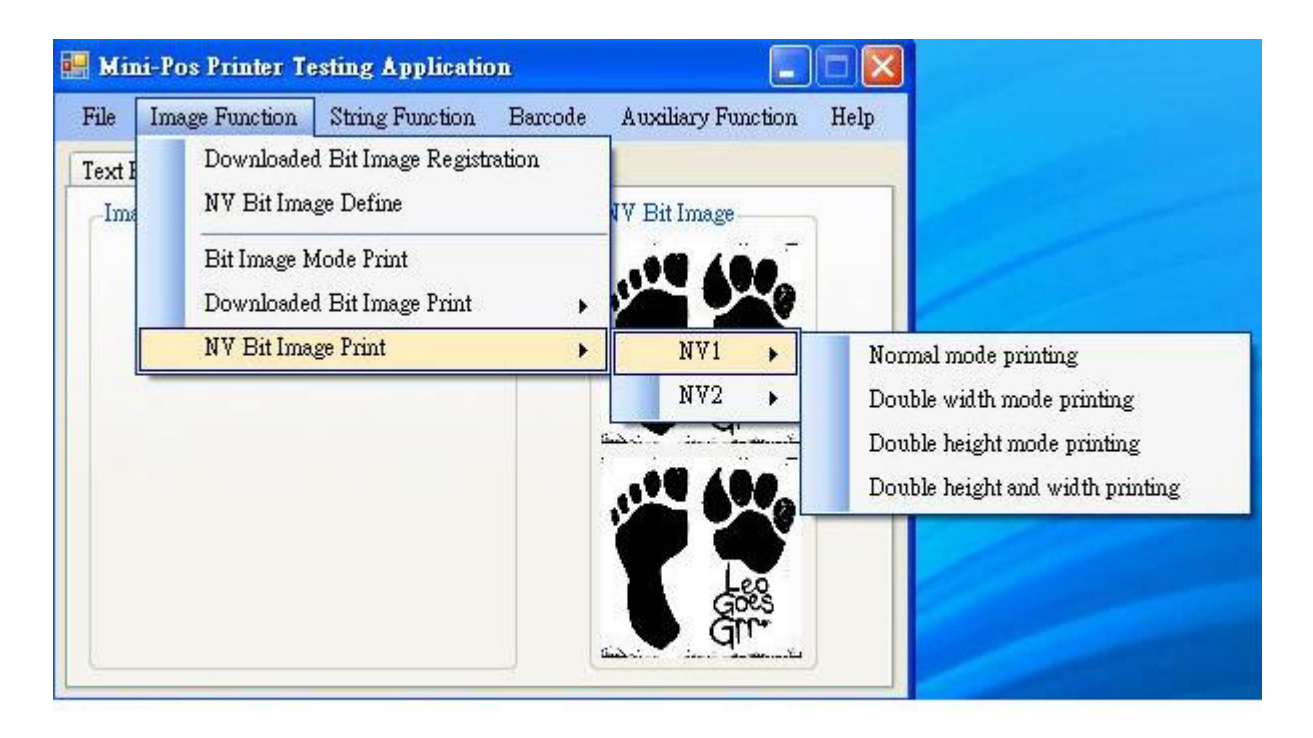

## 14. Print out logo successfully.

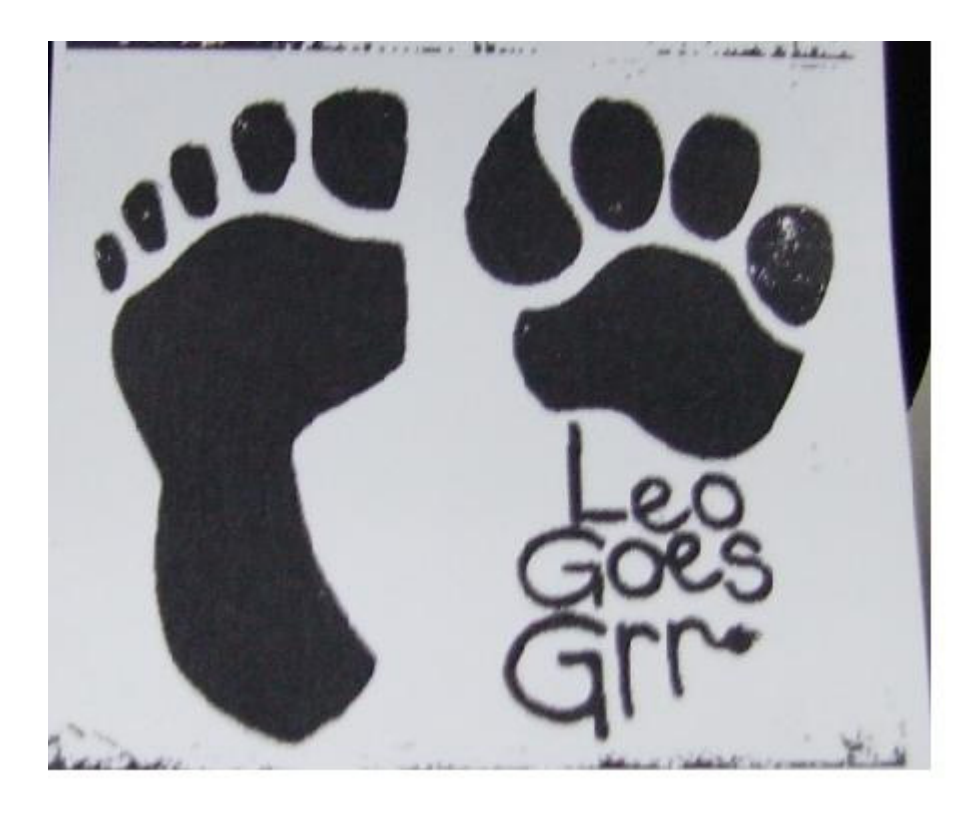